## **INSTALLATION GUIDE**

## Step 1:

First, check all points and if all is fulfilled, please continue with the description.

- 1a. Do you have administrative rights for your system? If not, the software cannot be installed on your system.
- 1b. Do you have at least Microsoft Office 2007 installation on your computer? *If not, the software will not run correctly.*
- 1c. Do you have a license file for customizing the software AlphaSYS<sup>®</sup>? <u>If not, no problem - you can get one by sending an E-Mail to:</u> <u>info@alpha-passoni.de</u>

## Step 2:

- 2a. Please uninstall the previous versions of AlphaSYS® from your computer.
- 2b. Delete the entire folder AlphaSYS from your hard disc drive C:\Program files(x86)\AlphaSYS

## Step 3:

- 3a. Download the latest AlphaSYS<sup>®</sup> version by clicking on the download link below: <u>http://www.alpha-passoni.de/Setup-AlphaSYS/75/AlphaSYS\_7.5.0.exe</u> *Download is completed!*
- 3b. Run the downloaded file AlphaSYS\_7.5.0.exe and follow the instructions. *Installation is completed!*
- **3c.** Start AlphaSYS® and you will see a window with the following message: "You have called the AlphaSYS\_Updater. Therefore we will close AlphySYS® and start the AlphaSYS -Updater. Follow the instructions of the update and restart after completion of the customizations AlphaSYS®"
- 3d. Click OK and the updater will open. Now, click on the Customize Database button, choose your license file custdata.lic, and accept this by clicking on the button OPEN. *AlphaSYS\_Updater window shows a green background!*
- 3e. Now, you can close the AlphaSYS\_Updater.

We wish you best of success with our software AlphaSYS®.